# Verkstadssystemet Andersson Classic

# Nyinstallation - Klientdator

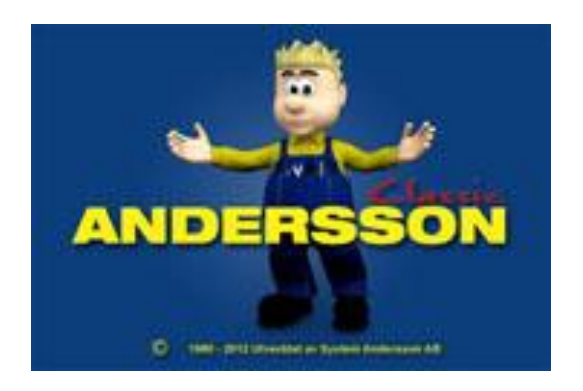

# Innehåll

| Installera Pervasive (Client)       | 3  |
|-------------------------------------|----|
| Verkstadssystemet Andersson Classic | 9  |
| Skapa ODBC-källa (Client) 1         | 15 |

# **Installera Pervasive (Client)**

1. Installationsfilerna till klienten ligger på servern under \\ditt servernamn\PVSW\Clients\Win32\Setup

Om installationsfilen inte finns på servern

a. Ladda ner filen "Pervasive Client 8.7" från hemsidan. http://www.systemandersson.se/#!anderssonprogramnedladdning/cazv

Lösenord: classic. Dubbelklicka på den nerladdade filen Klicka "Unzip"

| WinZip Self-Extractor - Perv                                                    | asive.SQL_8.       | 70_Clie 🔀          |
|---------------------------------------------------------------------------------|--------------------|--------------------|
| To unzip all files in this self-extractor specified folder press the Unzip butt | file to the<br>on. | <u>U</u> nzip      |
| Unzip to <u>f</u> older:                                                        |                    | Run <u>W</u> inZip |
| sive.SQL_8.70_Client_Windows                                                    | <u>B</u> rowse     | <u>C</u> lose      |
| Overwrite files without prompting                                               | I                  | About              |
| When done unzipping open:<br>.\setup.exe                                        |                    | <u>H</u> elp       |
|                                                                                 |                    |                    |
|                                                                                 |                    |                    |

#### b. Filerna packas upp

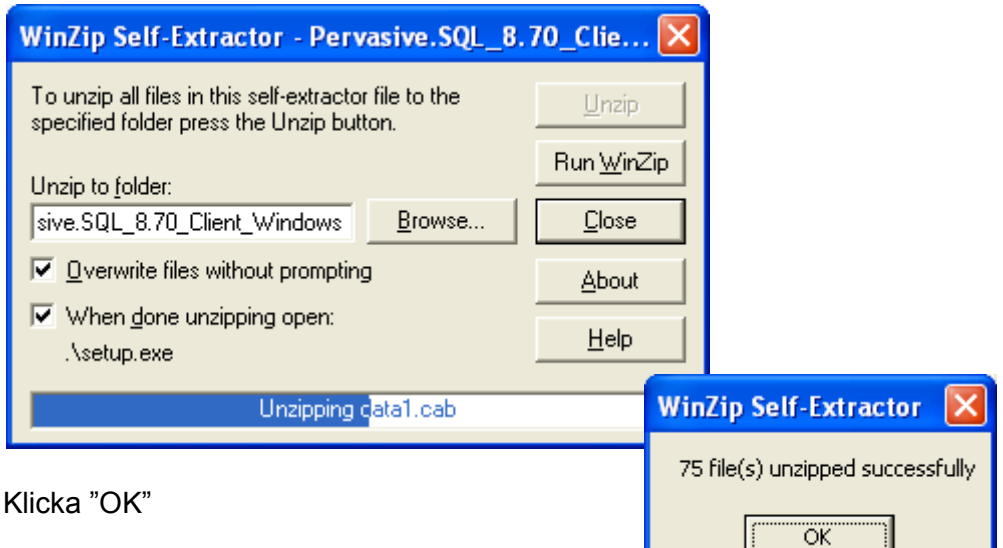

 Dubbelklicka på "Setup". Har du Windows Server 2008, Windows Vista eller Windows 7 som operativsystem, högerklicka då på "Setup" och välj "Run as Administrator" (se bild 2)

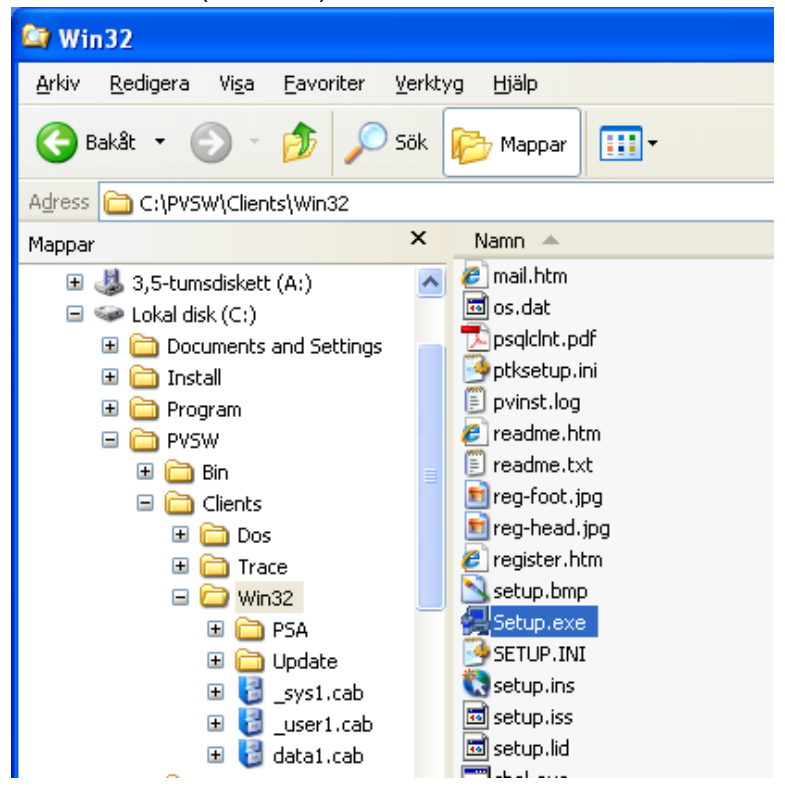

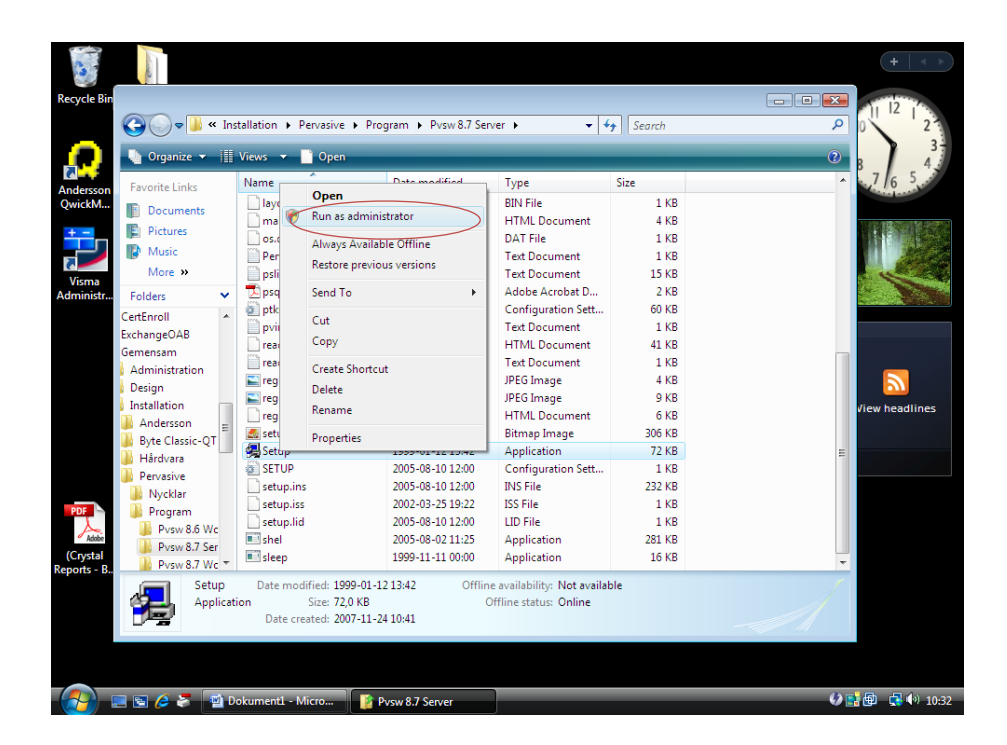

3. Om säkerhetsvarningen kommer upp, klicka på "Kör"

| Öppna f             | il - säkerhetsvarning 🛛 🛛 🔀                                                                                                    |
|---------------------|----------------------------------------------------------------------------------------------------|
| Utgiva<br>progra    | ıren kunde inte verifieras. Vill du köra den här<br>mvaran?                                                                                                    |
|                     | Namn: Pervasive.SQL_8.70_Client_Windows.exe                                                                                                    |
|                     | Utgivare: Okänd utgivare                                                                                                    |
|                     | Typ: Program                                                                                                    |
|                     | Från: C:\Documents and Settings\Ulhan\Skrivbord                                                                                                    |
|                     | <u>K</u> ör Avbryt                                                                                                    |
| <mark>.</mark> ⊻arr | na alltid innan den här filen öppnas                                                                                                    |
| 8                   | Den här filen har inte en giltig digital signatur som visar vem som<br>publicerat den. Kör bara program från källor du litar på. <u>Hur kan jag</u><br>avgöra vilken programvara som jag kan köra? |

# 4. Klicka på "Next"

| Öppna f             | fil - säkerhetsvarning                                                                                                    | × |
|---------------------|----------------------------------------------------------------------------------------------------|---|
| Utgiva<br>progra    | aren kunde inte verifieras. Vill du köra den här<br>mvaran?                                                                                                    |   |
|                     | Namn: Pervasive.SQL_8.70_Client_Windows.exe                                                                                                    |   |
|                     | Utgivare: Okänd utgivare                                                                                                    |   |
|                     | Typ: Program                                                                                                    |   |
|                     | Från: C:\Documents and Settings\Ulhan\Skrivbord                                                                                                    |   |
|                     | Kör Avbryt                                                                                                    |   |
| <mark>⊻</mark> ⊻arr | na alltid innan den här filen öppnas                                                                                                    |   |
| 8                   | Den här filen har inte en giltig digital signatur som visar vem som<br>publicerat den. Kör bara program från källor du litar på. <u>Hur kan jag</u><br>avgöra vilken programvara som jag kan köra? |   |

5. Välj "Typical" och klicka på "Next"

| Pervasive.SQL V8 Clien | t for Windows (SP3) Setup Type                                                                                                    | × |
|------------------------|----------------------------------------------------------------------------------------------------|---|
| PERVASIVE.SQL          | Click the type of Setup you prefer, then click Next.                                                                                      |   |
| 6-7-5                  | Custom<br>Typical                                                                                                    |   |
| 65                     | Description                                                                                                    |   |
| /8 /8 /<br>/8 /8 /     | Description<br>Recommended for most users. Installs all components<br>including Client Requesters, Utilities and Online<br>Documentation. |   |
|                        | < <u>B</u> ack <u>N</u> ext > Cancel                                                                                                    |   |

6. Klicka på "Next"

| Pervasive.SQL V8 Clier | nt for Windows (SP3) Installation Directory 🛛 🛛 🔀                                                                                                    |
|------------------------|----------------------------------------------------------------------------------------------------|
| PERVASIVE.SQL          | Please enter the directory where Pervasive.SQL V8 is installed.<br>Click Next to use the Default Destination Directory; click Browse<br>to change the default directory. |
|                        | Destination Folder<br>C:\PVSW Browse                                                                                                    |
|                        | < <u>B</u> ack <u>Next</u> > Cancel                                                                                                    |

7. Klicka på "Install"

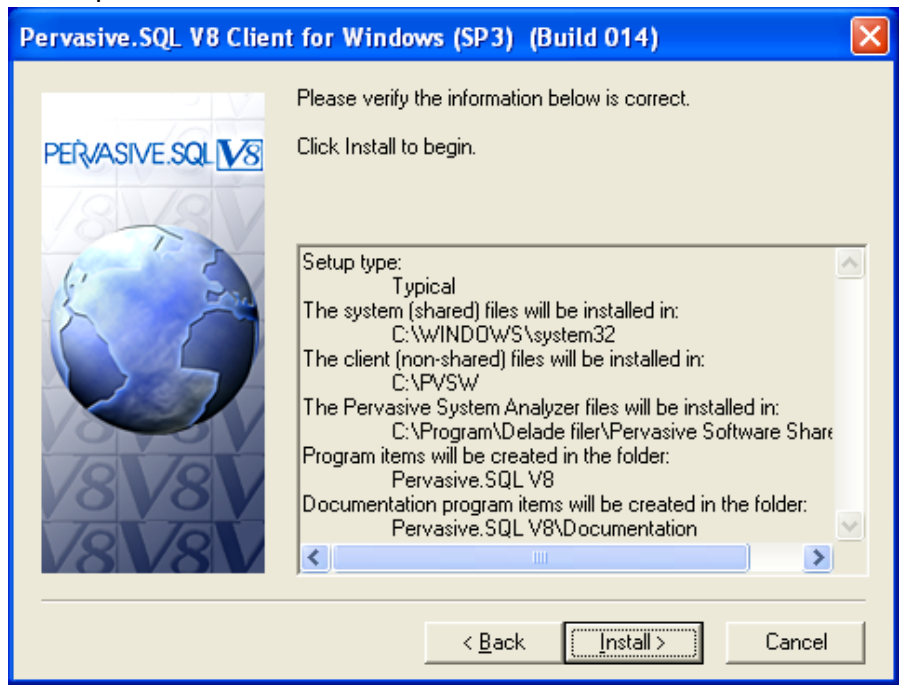

- 8. Om ni kör ett operativsystem som är 64-bitars kan ni få upp ett felmeddelande att programmet inte stöder 64-bitars. Klicka bara OK och fortsätt, det kommer att fungera ändå.
- 9. Klicka på "Finish"

| Setup Complete     |                                                                                                    |
|--------------------|----------------------------------------------------------------------------------------------------|
| PERVASIVE.SQL      | You have successfully installed Pervasive.SQL V8.<br>After you finish, Pervasive System Analyzer will start so that you<br>can confirm that your network communications and database<br>engine are working as expected. |
| 18 18 1<br>18 18 1 | Click Finish to complete Setup.                                                                                                    |
|                    | < <u>B</u> ack <b>Finish</b>                                                                                                    |

10. Stäng denna ruta genom att klicka på "Avbryt"

| Pervasive System Analyzer                                                                                                    |
|----------------------------------------------------------------------------------------------------|
| Test Network Communication         Specify a machine name or IP address where Pervasive.SQL engine is running as the target machine to test network communication.                  |
| Target <u>machine:</u> (Example: myservername or 192.221.253.2)  This test requires the Pervasive SQL relational and transactional engines running on the target machine specified. |
| <u>Auvanceu 3</u> ettings           < Eöregående                                                                                                    |

# Verkstadssystemet Andersson Classic

- 1. Ladda hem filen AnderssonClassic\_2012.exe spara dem på lämpligt ställe, exempelvis skrivbordet
- 2. Dubbelklicka på filen AnderssonClassic\_2012.exe

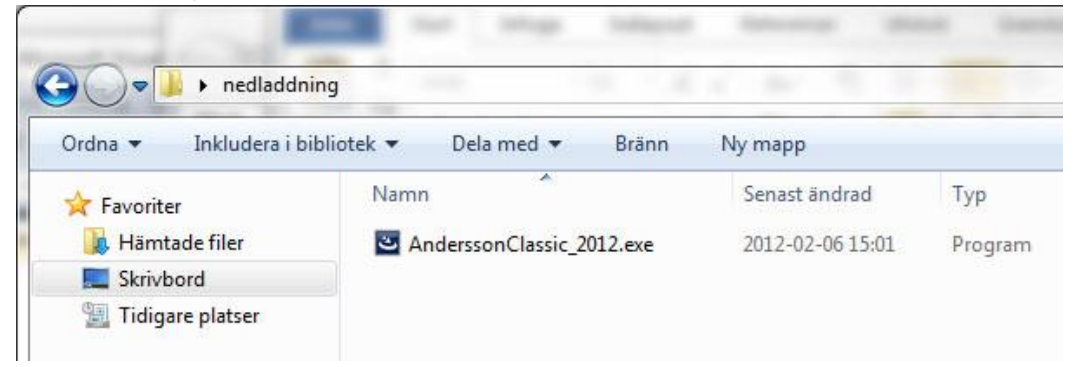

3.

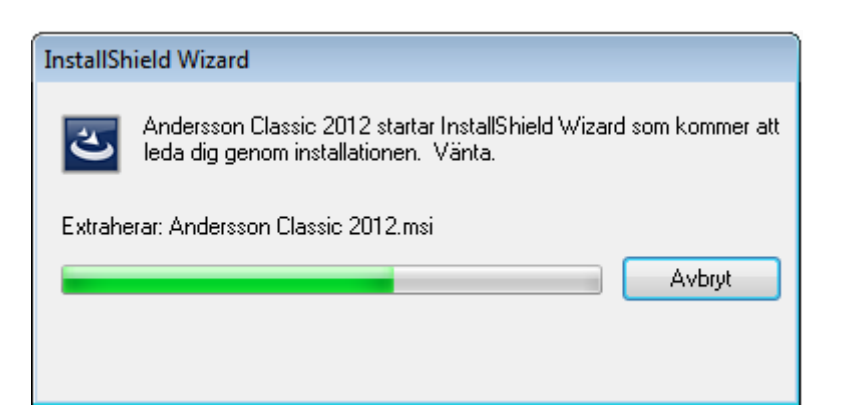

#### 4. Klicka på "Nästa"

| Andersson Classic 2012 - InstallShield | Wizard                                                                                                    |
|----------------------------------------|----------------------------------------------------------------------------------------------------|
|                                        | <b>Välkommen till InstallShield Wizard för Andersson Classic 2012.</b><br>InstallShield Wizard kommer att installera Andersson Classic 2012 på datom. Klicka på<br>Nästa för att fortsätta. |
| InstallShield                          | < <u>B</u> akåt <u>N</u> ästa > Avbryt                                                                                                    |

| Andersson Classic 2012 - InstallShi     | eld Wizard                                                                                                    |
|-----------------------------------------|----------------------------------------------------------------------------------------------------|
| Kundinformation<br>Ange dina uppgifter. |                                                                                                    |
|                                         | Användarnamn:<br>Patric<br>Företagsnamn:<br>SA<br>Installera det här programmet åt:<br>© Valfri användare av den här datorn (alla användare)<br>© Bara åt mig (Patric) |
| InstallShield                           | < <u>B</u> akåt <u>N</u> ästa > Avbryt                                                                                                    |

5. Fyll i Användarnamn och företagsnamn. Klicka på "Nästa"

# 6. Markera "Nyinstallation" och klicka på "Installera"

| Andersson QwickMPS 2012 - Insta                       | IIShield Wizard                                                                              | ×                                           |
|-------------------------------------------------------|----------------------------------------------------------------------------------------------|---------------------------------------------|
| Installationstyp<br>Välj den installationstyp som bäs | t stämmer överens med dina behov.                                                            |                                             |
|                                                       | Klicka på den installationstyp som du föredrar.<br>Anpassad<br>Nyinstallation<br>Uppdatering | Beskrivning<br>Nyinstallation utan datamapp |
| InstallShield                                         | < <u>B</u> akåt <u>I</u> nstallera >                                                         | Avbryt                                      |

### 7. Programmet installeras

| Andersson Classic 2012 - InstallShield Wi | zard 🗾 🛃                                                   |
|-------------------------------------------|------------------------------------------------------------|
| Status för installationen                 |                                                            |
|                                           | InstallShield(R)-guiden installerar Andersson Classic 2012 |
|                                           | Bekräftar installation                                     |
| InstallShield                             |                                                            |

## 8. Installationen är klar, klicka på "Slutför"

| Andersson Classic 2012 - InstallShi | eld Wizard                                                                                                    |
|-------------------------------------|----------------------------------------------------------------------------------------------------|
|                                     | InstallShield Wizard är färdig<br>InstallShield Wizard har installerat Andersson Classic 2012. Klicka på Slutför för att avsluta<br>guiden. |
| InstallShield                       | < <u>B</u> akât Slutför Avbryt                                                                                                    |

### Om du har Windows XP på din dator hoppar du nu ner till punkt 12 på sidan 14

## Windows Vista/Windows 7

9. Har du Windows Vista eller Windows 7 installerat måste du ändra rättigheterna på Winmps-mappen där Andersson är installerat. Guiden är gjord för ett engelskt operativsystem. Har du svenskt är benämningen på knapparna annorlunda men utförandet är detsamma.

 Gå in på utforskaren och gå in på C:\program, högerklicka på mappen "Winmps" och välj "Properties" Har du ett engelskt operativsystem går du in på C:\Program Files\ och har du ett 64-bitars operativsystem går du in på C:\Program (x86)\

| Co                                                                                                    | omputer 🕨 Local Disk (C:)                                                                                                    | <ul> <li>Program Files (x86)</li> </ul>                                                                                                    | •                                                                                                    | ✓ <sup>4</sup> → Search | ٩     |
|----------------------------------------------------------------------------------------------------|----------------------------------------------------------------------------------------------------|----------------------------------------------------------------------------------------------------|----------------------------------------------------------------------------------------------------|-------------------------|-------|
| 🌗 Organize 👻 🏢                                                                                                    | Views 🔻 💷 Explore                                                                                                    | 💈 Share                                                                                                    | _                                                                                                    | _                       | 0     |
| Favorite Links<br>Documents<br>Pictures<br>More ≫<br>Folders ✓<br>Desktop<br>Kalle<br>Public<br>Computer<br>Floppy Disk Di<br>Local Disk (C:) E<br>PerfLogs<br>Program File<br>Program File<br>PySW<br>Users<br>Windows<br>CO Drive (D:) ▼ | Name           DAEMON Tools Lite           DAEMON Tools Tools           InstallShield Installatio           Internet Explorer           Micross           Micross           Micross           Micross           Share           NOS           Referen           Second           Windov           Windov | Date modified<br>2009-04-24 10:34<br>ar 2009-04-24 10:34<br>2009-04-24 10:34<br>2009-04-24 10:34<br>2009-04-24 10:45<br>ar 2009-04-24 11:45<br>ar 2009-04-24 11:45<br>ar 2009-04-24 11:45<br>ar 2009-04-24 11:45<br>ar 2009-04-24 11:45<br>bortcut | Type<br>File Folder<br>File Folder | Size                    | ►<br> |
| File Fold                                                                                                    | S Date modified: 2009-04<br>ler Shared with: Everyone                                                                                                    | 24 11:45<br>: Administrators                                                                                                    |                                                                                                    |                         |       |

11. Välj fliken "security" och klicka där på "Edit"

| 😥 Winmps Properties 🛛 🔼 🔀                                       |
|-----------------------------------------------------------------|
| General Sharing Security Previous Versions Customize            |
| Object name: C:\Program Files (x86)\Winmps                      |
| Group or user names:                                            |
| CREATOR OWNER                                                   |
| & SYSTEM                                                        |
| & Administrators (Vistax64\Administrators)                      |
| 1 Ileare Mietzy RALIeare)                                       |
| 4                                                               |
| To change permissions, click Edit.                              |
| Permissions for CREATOR<br>OWNER Allow Deny                     |
| Full control                                                    |
| Modify                                                          |
| Read & execute                                                  |
| List folder contents                                            |
| Read                                                            |
| Write                                                           |
| For special permissions or advanced settings, Ad <u>v</u> anced |
| Learn about access control and permissions                      |
| OK Cancel Apply                                                 |

12. Markera "Users" i den övre rutan, sen klickar du i "Allow" vid "Modify" i den nedre rutan. Klicka sen på "OK" för att stänga fönstret.

| 🅌 Permissions for Winmps         |                    | ×      |
|----------------------------------|--------------------|--------|
| Security                         |                    |        |
| Object name: C:\Program Files    | (x86)\Winmps       |        |
| <u>G</u> roup or user names:     |                    |        |
| & CREATOR OWNER                  |                    |        |
| SYSTEM                           |                    |        |
| Administrators (Vistax64\Adr     | ministrators)      |        |
| TrustedInstaller                 |                    |        |
|                                  |                    |        |
|                                  | Add                | Remove |
| Permissions for Users            | Allow              | Deny   |
| Full control                     |                    |        |
| Modify                           |                    |        |
| Read & execute                   |                    |        |
| List folder contents             |                    |        |
| Read                             | $\checkmark$       |        |
| Learn about access control and p | <u>permissions</u> |        |
|                                  |                    |        |

13. Gå in på lokal disk C:\Program\Winmps och dubbelklicka på filen QMpsLoc.ini. Har du ett engelskt operativsystem går du in på C:\Program Files\Winmps och har du ett 64-bitars operativsystem går du in på C:\Program (x86)\Winmps

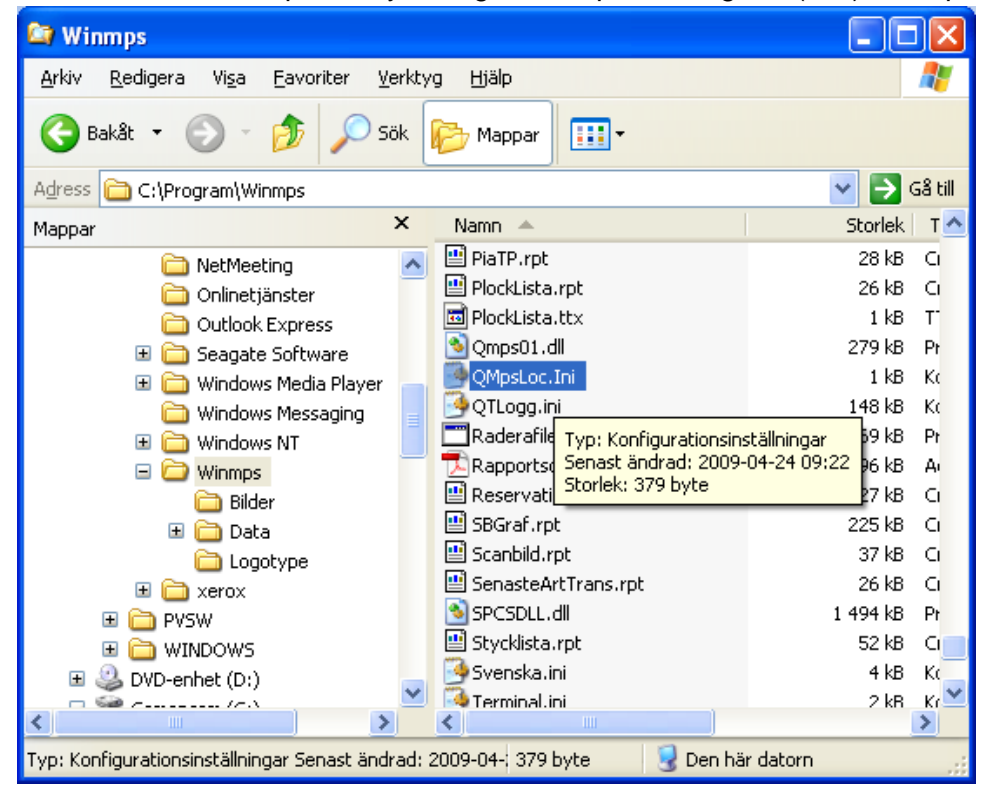

14. Ändra sökvägen så den pekar på Er databas. Det är **viktigt** att man avslutar sökvägen med ett \ tecken

| 🗗 QMpsLoc.Ini - Anteckningar                                                                                                    |   | ×                              |
|----------------------------------------------------------------------------------------------------|---|--------------------------------|
| <u>Arkiv R</u> edigera Forma <u>t</u> Vi <u>s</u> a <u>Hj</u> älp                                                                                                    |   |                                |
| [Path]<br>DataPath∈C:\Program Files\Winmps\data\                                                                                                    |   | ^                              |
| [OrderImport]<br>OrderPath=<br>OrderFilImp = OrderExp.txt<br>OrderFilExp = OrderExport.txt<br>ArtikelFilImp = Artikel.txt<br>KundFilImp = Kund.txt<br>OrderExpPyr = pyrorder.dat |   |                                |
| [Kommunikation]<br>Overforing=0<br>APISTART=0                                                                                                    |   | III                            |
| [License]                                                                                                    |   |                                |
| Terminalid=1                                                                                                    |   |                                |
| [QT]<br>CreateLog = 0<br>Kontor = 0<br>SprakFil = Svenska.ini                                                                                                    |   | <ul> <li></li> <li></li> </ul> |
| <                                                                                                    | > | 1.1                            |

# Skapa ODBC-källa (Client)

Tänk på att utseendet på rutorna kan skilja sig lite beroende på vilken version av operativsystem man har.

1.

### 32-bitars

Gå in på Kontrollpanelen  $\rightarrow$  Administrationsverktyg  $\rightarrow$  Datakällor (ODBC)

64-bitars

Gå till C:\WINDOWS\Syswow64\odbcad32

2. Välj fliken System-DSN och klicka på "Lägg till..."

| Spåmin           | a         | Anslutningsp                                         | polning            | Om                      |
|------------------|-----------|------------------------------------------------------|--------------------|-------------------------|
| Användar-D       | SN        | System-DSN                                           | Fil-DSN            | Drivrutiner             |
| Datakällor för g | system:   |                                                      |                    |                         |
| Namn             | Drivrutin |                                                      |                    | Lägg till               |
| DefaultDB        | Pervasive | e ODBC Engine Interfa                                | ce                 | Ta bort                 |
| DEMODATA         | Pervasive | e ODBC Engine Interfa                                | ce                 | Konfigurera             |
|                  |           |                                                      |                    | <u>Tornigarora</u>      |
|                  |           |                                                      |                    |                         |
|                  |           |                                                      |                    |                         |
|                  |           |                                                      |                    |                         |
|                  |           |                                                      |                    |                         |
| En En            | ODBC-dat  | akälla för system lagrar<br>providern. Datakällor fö | r information om h | ur du ansluter till den |
| på               | denna dat | or, inklusive NT-tjänste                             | r.                 |                         |
|                  |           |                                                      |                    |                         |
|                  | _         |                                                      |                    |                         |

3. Välj "Pervasive ODBC Client Interface" och klicka på "Slutför".

| Skapa ny datakälla                                                                                                    |                |
|----------------------------------------------------------------------------------------------------|----------------|
| Välj den drivrutin som du vill ange en da         Namn         Microsoft Paradox-Treiber (*.db.)         Microsoft Text Driver (*.txt; *.csv)         Microsoft Text-Treiber (*.txt; *.csv)         Microsoft Visual FoxPro-Treiber         Pervasive ODBC Client Interface         Pervasive ODBC Engine Interface         SQL Server         SQL Server         SQL Server         Microsoft Native Client 10.0 | atakälla till. |
| < Eöregående Slutför                                                                                                    | Avbryt         |

4. Skriv in "winmps" i "Data Source Name" Klicka på "Options ..."

| Client                    |                                 | OK                 |                                                                  |
|---------------------------|---------------------------------|--------------------|------------------------------------------------------------------|
| Data <u>S</u> ource Name: | winmps                          | Cancel             |                                                                  |
| Description:              | Pervasive ODBC Client Interface | Test               |                                                                  |
| Server                    |                                 | <u>H</u> elp       |                                                                  |
| <u>A</u> ddress:          | Server1                         | Options            |                                                                  |
| Transport Hist            | Tru TCPIP first then SPX        |                    |                                                                  |
| mansport <u>m</u> init    |                                 |                    |                                                                  |
| Data Source Name          |                                 |                    |                                                                  |
| Data Source Name          | e: Modify Get DSN List          | Option             | 5                                                                |
| Data Sou <u>r</u> ce Name | e:                              | Option<br>DSN<br>C | s<br>I_Open Mode<br>Normal ⊂ Accelerate<br>Read Only ⊂ Exclusive |

Klicka på "Test" för att testa kopplingen

Om era andra datorer inte är uppdaterade till Classic 2012, se då till att dessa har Andersson stängt innan du startar Andersson. Om så är fallet kommer databasen att konverteras till version 2012.

 Kontrollera ODBC-kopplingen genom System Andersson Öppna Verkstadssystemet Andersson QwickMPS Gå in på Program → Stämplingar Kommer aktuella stämplingar upp är ODBC-kopplingen rätt uppsatt.